Ab sofort steht ein komplett neuer VPN Client zur Verfügung, der viele der bekannten Einschränkungen und Probleme behebt.

Die alte VPN Verbindung kann gefahrlos gelöscht werden.

## Hier der Direktlink zum neuen Installer:

https://moodle.htl-perg.ac.at/moodle/mod/resource/view.php?id=14732

Nach der Installation bei folgendem Fenster mit Benutzername+Passwort anmelden und auf "Verbinden" klicken:

| 0           | FortiClient               | - | • × |
|-------------|---------------------------|---|-----|
| Datei Hilfe |                           |   |     |
| FortiClien  | t Console                 |   |     |
|             | HTL-Perg SSL-VPN          |   |     |
|             | 🛓 w.schoeller             |   |     |
|             | Automatisches Immer aktiv |   |     |
|             | Verbinden                 |   |     |
| e           |                           |   |     |

An diesem Symbol auf der Startleiste erkennt ihr, dass der VPN Client erfolgreich in-

stalliert wurde:

Nach erfolgreichem Verbindungsaufbau könnt ihr wie gewohnt zugreifen: Start -> Ausführen

Beispiele: <u>\neptun\ahif15all</u> -> Klassenlaufwerk <u>\neptun\schueler\$\afid16</u> -> persönliches Laufwerk

Zur Info: Es läuft nur der Zugriff auf die Schuldienste über die VPN-Leitung, nicht der "normale" Internetverkehr.

Es werden auch keine Seiten gesperrt oder ähnliches wenn ihr verbunden seid.

Für Hilfe und Fragen bitte Mail an <u>it@htl-perg.ac.at</u>.